## GUÍA DE USO

PARA ABOGADOS MEDIADORES COLEGIOS DE ABOGADOS

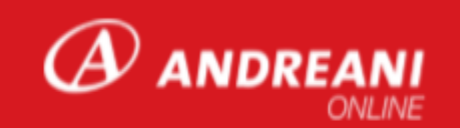

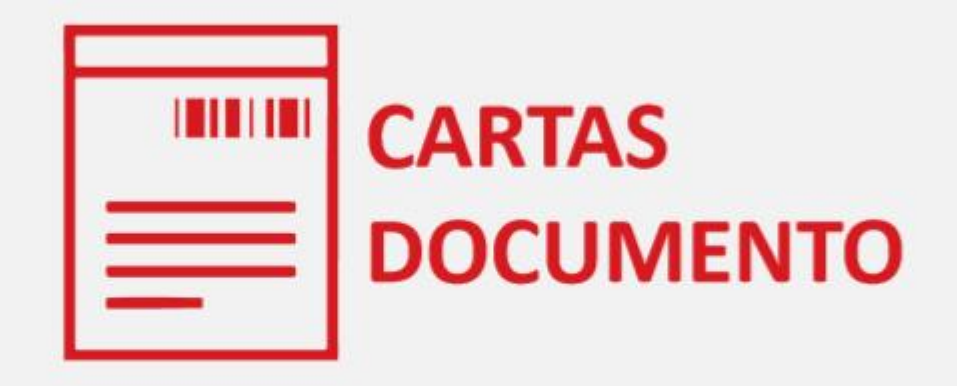

## GENERAR REGISTRO DE FIRMAS ONLINE

### **REGISTRO DE FIRMAS ONLINE**

### DOCUMENTO ANDREANI / CARTA DOCUMENTO

### PASOS A REALIZAR POR EL USUARIO

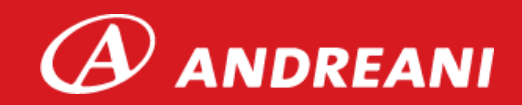

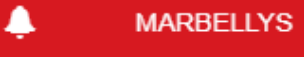

S

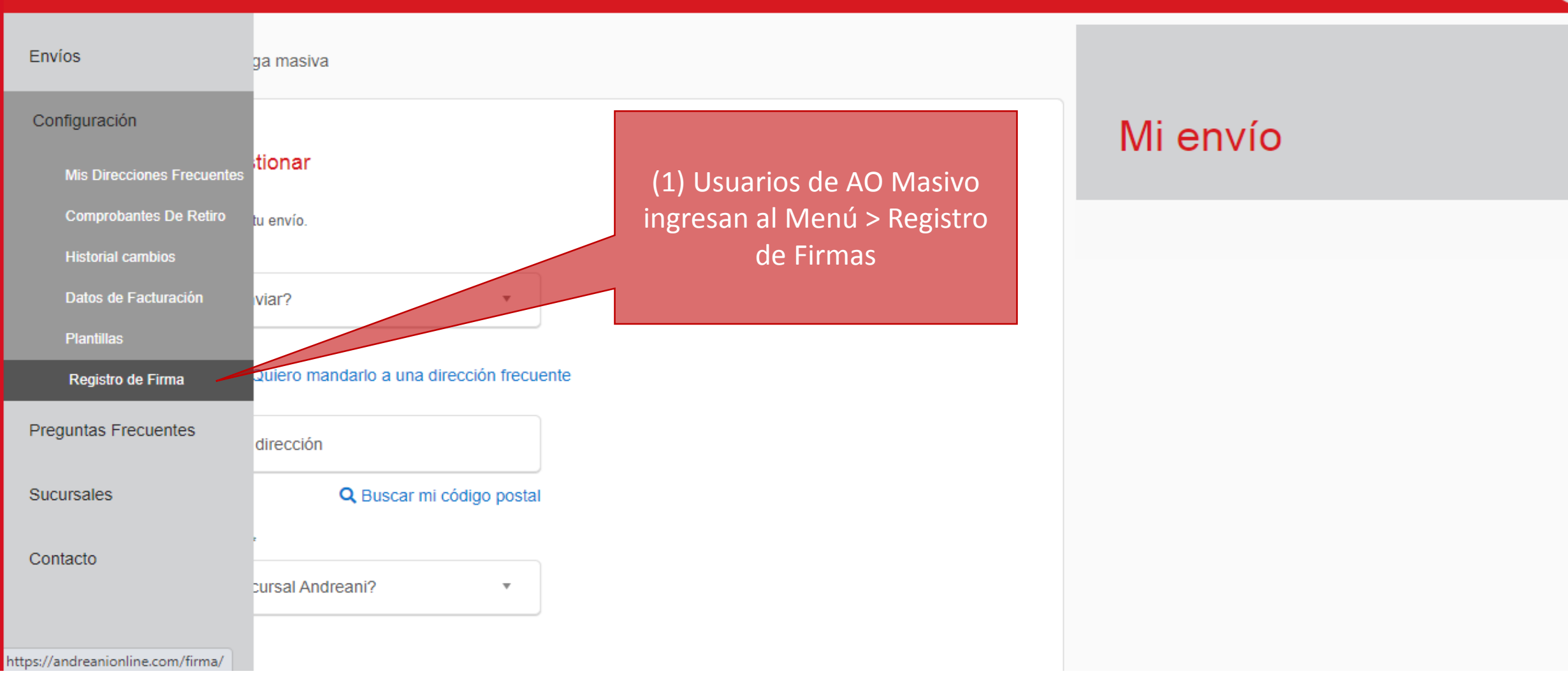

#### Completa tus datos:

Recordá que cada vez que realices un cambio, los datos entrarán en proceso de revisión y aprobación el cuál puede demorar hasta 72hs

| Nombre                                                                                                    | Apellido                                                                        |
|----------------------------------------------------------------------------------------------------|---------------------------------------------------------------------------------|
|                                                                                                    |                                                                                 |
| DNI                                                                                                    | Cargo (en caso de corresponder)                                                 |
|                                                                                                    |                                                                                 |
| Razon Social (en caso de corresponder)                                                                          |                                                                                 |
|                                                                                                    | Descarga e imprimí el registro                                                  |
| Descargar Ficha                                                                                                 | de firma haciendo clic aca                                                      |
| Descargá el Registro de Firma <del>s y se</del> guí los p                                                       | asos detallados a continuación                                                  |
| ¿Cómo digitalizar la imagen de mi firma?                                                                        |                                                                                 |
| 1. Imprimí el archivo descargado "Registro de                                                                   | e firma"                                                                        |
| <ol> <li>Completa los campos con lapicera negra,</li> <li>Asegurate de firmar dentro del cuadrado "l</li> </ol> | en letra imprenta y de forma clara<br>Firma autorizada" lo más centrado posible |
| 4 Adjuntar Eicha de Registro de firma ORIGI                                                                     | INAL una vez completados todos los campos                                       |

Importante:

Formatos permitidos: PNG o JPG / Medidas: Mínimos 200px de ancho y 75px de alto.

DIGITALIZÁ el registro de firma ORIGINAL, mediante un escaneo o una fotografía en buena calidad desde tu celular. FICHA DE REGISTRO DE FIRM A ANDREANI ORIGINA estoy de acuerdo con los Terminos y Con CLIENTE FIRMA AUTORIZADA DN ORIGINAL

IMPORTANTE: Con la finalidad de que tu firma no sea rechazada respetá las instrucciones detalladas

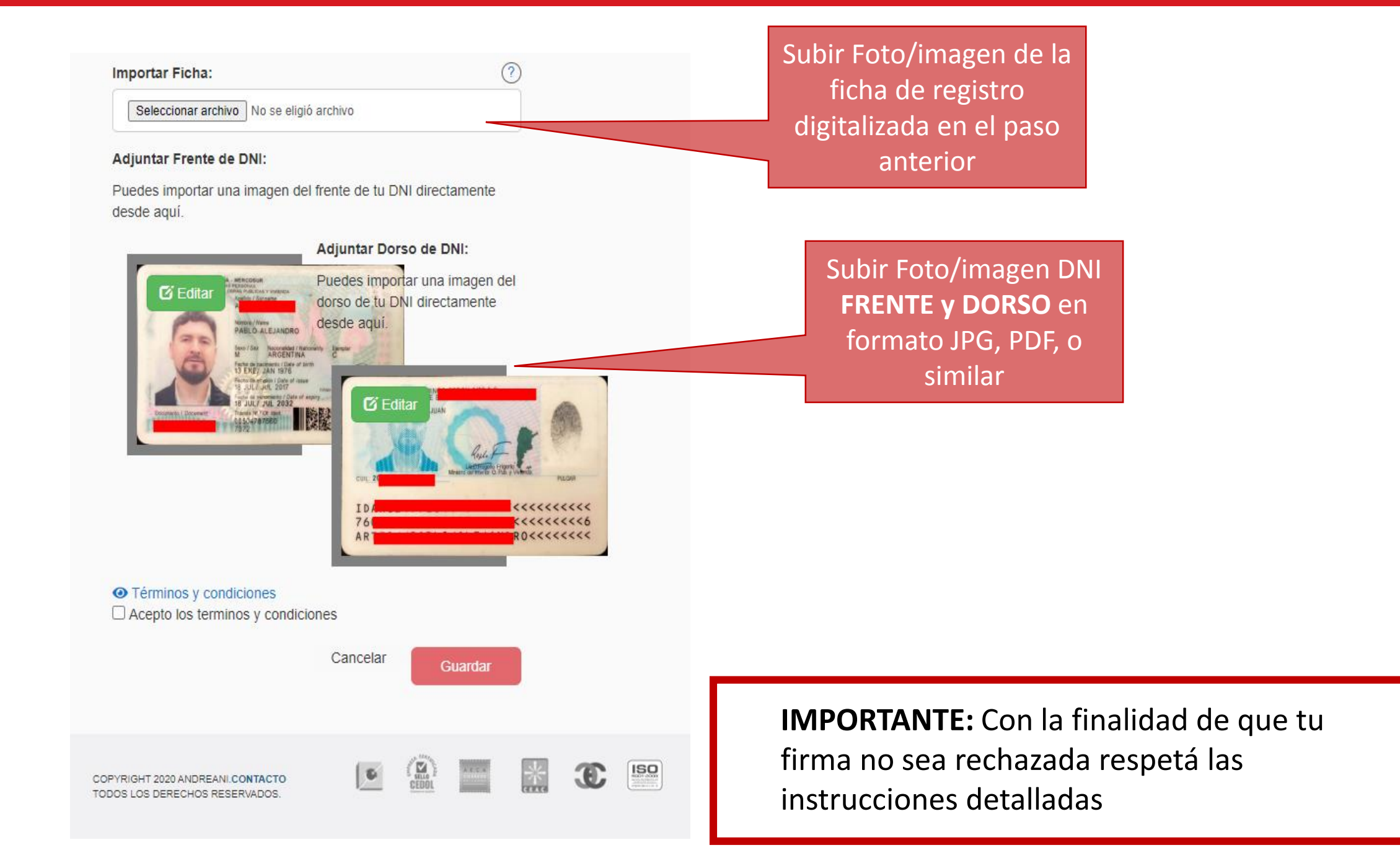

#### Datos de Firmante

#### Completa tus datos:

Recordá que cada vez que realices un cambio, los datos entrarán en proceso de revisión y aprobación el cuál puede demorar hasta 72hs

| N | 0 | m | h | ro  |  |
|---|---|---|---|-----|--|
|   | U |   | υ | IC. |  |

Javier

| Apellido |
|----------|
| Gomez    |

Luego de cargar y guardar toda la información, el estado de tu registro queda **PENDIENTE DE APROBACIÓN** 

#### PENDIENTE DE APROBACIÓN

**APROBADA** 

DNI

Cargo (en caso de corresponder)

28.673.982

Jefe de Impuestos

Razon Social (en caso de corresponder)

AUTOMOTRIZ CABA

#### Descargar Ficha

Descargá el Registro de Firmas y seguí los pasos detallados a continuación

🛓 Descargar

¿Cómo digitalizar la imagen de mi firma? 1. Imprimí el archivo descargado "Registro de firma" Cuando el registro de firma sea aprobado, te encontraras con el siguiente estado. **RECORDÁ QUE LA VALIDACIÓN PUEDE DEMORAR HASTA 72HS** 

**IMPORTANTE:** Solo si tu registro de firma esta aprobado podrás aplicarlo en tu carta documento y utilizar la opción de **IMPRESIÓN REMOTA**.

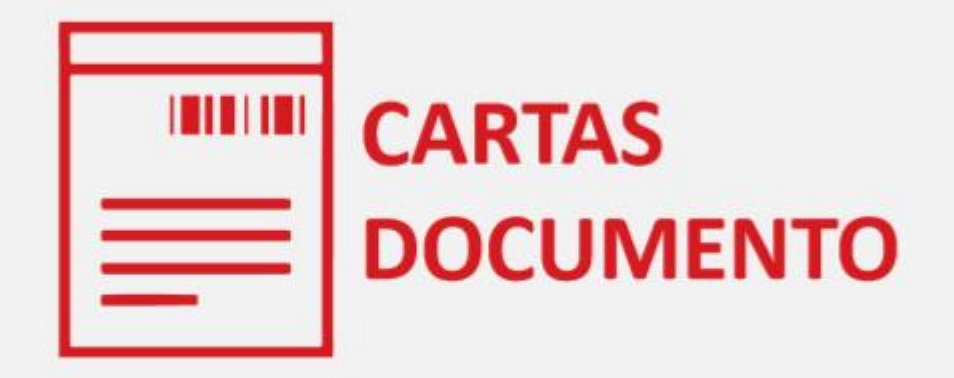

## GENERAR DOCUMENTO ANDREANI / CD

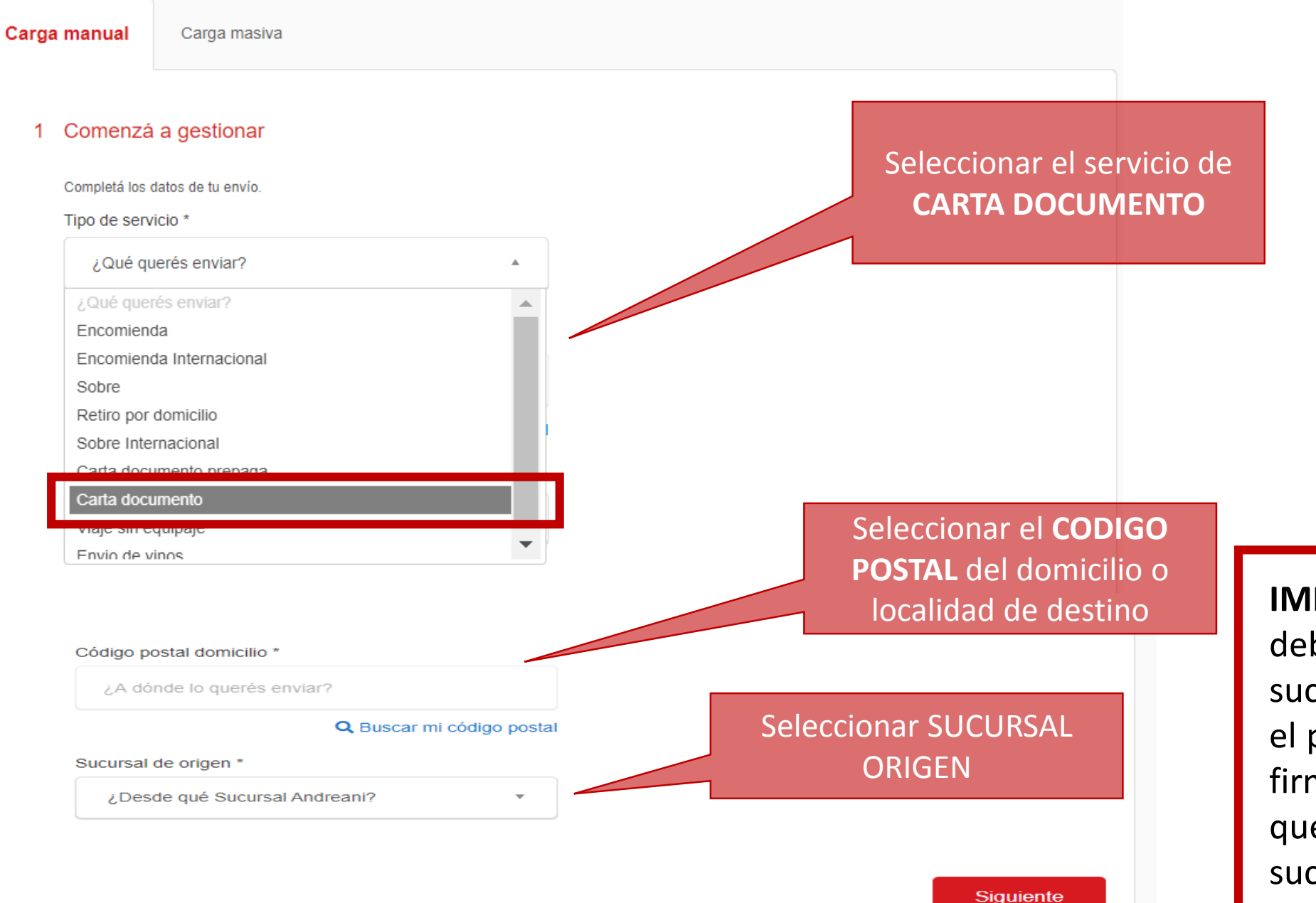

**IMPORTANTE:** Si bien debes seleccionar una sucursal de origen, con el proceso de registro de firma digital no tendrás que llevarla hasta la sucursal.

#### ANDREANI Describí tu envío 2 Descripción Del Envío Seleccionar una plantilla previamente Completá los datos de tu envío. Recordá que si inid configurada o redactarla directamente en **Carta Documento Nacional** el campo de edición Plantilla Contenido Entrega urgente Seleccione una plantilla 🔺 Destinatario B I Paragraph -Font Sizes -= = = Q ARGENTINA / C.A.B.A / C.A.B.A / 1431 Seleccione una plantilla Despido con causa Remitente Despido por abandono de trabajo Podrás previsualizar solo el Despido sin causa contenido de tu Carta Documento Intimacion a desalojar por finalizacion de locacion con la información cargada hasta Previsualizar Intimacion a desalojar por esta instancia. incumplimiento de contrato de locacion Firma Intimacion a regularizar Ŧ Apellido Seleccionadas Nombre situacion laboral PEREZ JUAN

Si tu firma ya fue aprobada, podrás seleccionarla y aplicarla a la Carta Documento

#### ANDREANI

#### 3 Servicio

#### **IMPORTANTE:**

Te contamos que dada la situación de emergencia sanitaria que estamos viviendo, nuestros plazos de entrega pueden presentar algunas demoras. Agradecemos tu colaboración y pedimos disculpas por las molestias ocasionadas.

Seleccioná el tipo de servicio que más se adapte a tu necesidad.

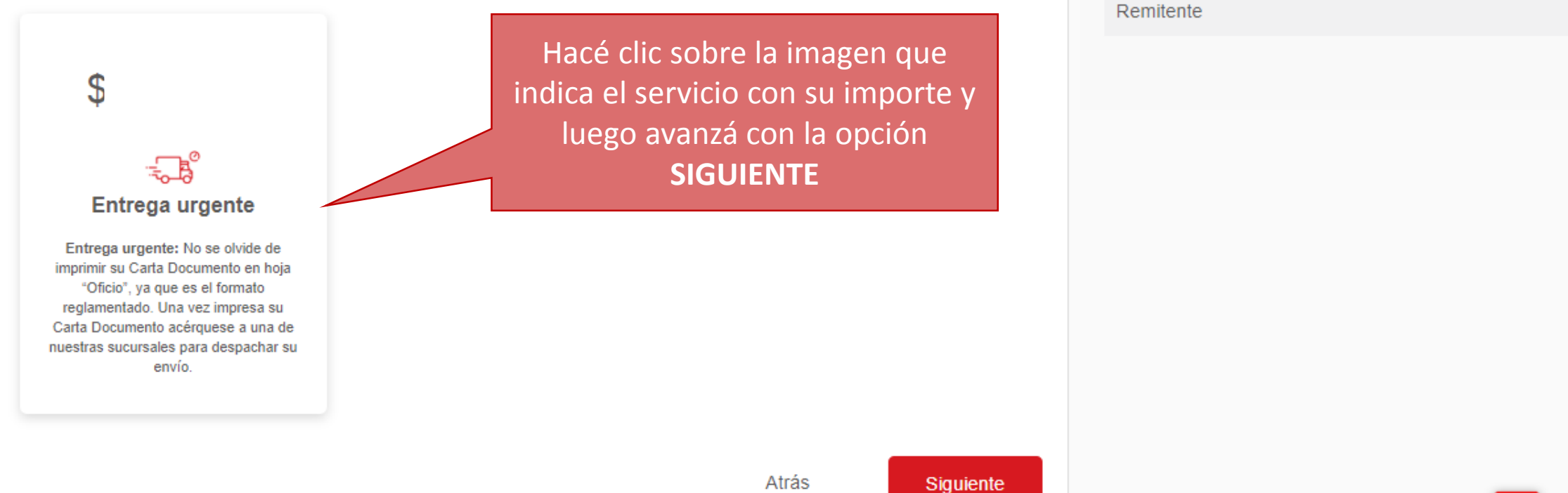

Carta Documento Nacional

Entrega urgente

ARGENTINA / C.A.B.A / C.A.B.A / 1431

Destinatario

|                                             | Entrega urgente                             |                                                                                                    |                                                                                                    |
|---------------------------------------------|---------------------------------------------|----------------------------------------------------------------------------------------------------|----------------------------------------------------------------------------------------------------|
| el destinatario. Asegurate que estén comple | Destinatario                                |                                                                                                    |                                                                                                    |
|                                             | ARGENTINA / C.A.B.A / C.A.B.A / 1431        |                                                                                                    |                                                                                                    |
|                                             |                                             |                                                                                                    | Remitente                                                                                                    |
| E-Mail *                                    | Código Área *                               | Celular *                                                                                                    |                                                                                                    |
|                                             |                                             |                                                                                                    | TOTAL \$ C/IV/                                                                                                    |
| Número *                                    | Piso                                        | Dpto.                                                                                                    |                                                                                                    |
|                                             |                                             |                                                                                                    | Es obligatorio completar todos los                                                                                                    |
|                                             |                                             |                                                                                                    | campos que tienen (*)                                                                                                    |
|                                             |                                             |                                                                                                    |                                                                                                    |
|                                             |                                             |                                                                                                    |                                                                                                    |
|                                             |                                             |                                                                                                    |                                                                                                    |
|                                             |                                             | Atrás Siguier                                                                                                    | nte                                                                                                    |
|                                             | el destinatario. Asegurate que estén comple | el destinatario. Asegurate que estén completos. Recordá que si estás logueado podés          Apellido *         E-Mail *       Código Área *         Número *       Piso | el destinatario. Asegurate que estén completos. Recordá que si estás logueado podés acceder a tu libreta de direcciones.          Apellido *         E-Mail *       Código Área *       Celular *         Número *       Piso       Dpto.         Número *       Piso       Logue         Atrás       Siguie |

IMPORTANTE: Antes de avanzar, verificar que los datos del DESTINATARIO sean correctos.

| 5 | Remitente                                                                                                    |            |                          |                 | [    | Destinatario                                                                                         |  |
|---|----------------------------------------------------------------------------------------------------|------------|--------------------------|-----------------|------|----------------------------------------------------------------------------------------------------|--|
|   | completá tus datos o los de tu empresa. Asegurate de que estén completos. Recordá que si estás logueado puedes acceder a tu libreta de direcciones. |            |                          |                 |      | Marbellys Colmenares                                                                                 |  |
|   | Nombre *                                                                                                    |            | Apellido *               |                 |      | ARGENTINA / C.A.B.A / C.A.B.A / 1431<br>DNI 12345678 / marbellyscolmenares@gmail.com / Cel. 12345678 |  |
|   | DNI *                                                                                                    | * F-Mail * |                          | Celular *       | F    | Remitente                                                                                            |  |
|   |                                                                                                    |            |                          |                 |      |                                                                                                    |  |
|   | Calle *                                                                                                    | Número *   | Piso                     | Dpto.           |      | TOTAL 5 C/IVA                                                                                        |  |
|   |                                                                                                    |            |                          |                 |      |                                                                                                    |  |
|   | <sup>o</sup> rovincia *                                                                                                    |            | Localidad *              |                 |      |                                                                                                    |  |
|   | Seleccione una provincia                                                                                                    | ¥          | Seleccione una localidad | • F             | s ob | ligatorio completar todos los                                                                        |  |
|   | Código Postal *                                                                                                    |            | Observaciones            |                 |      | campos que tienen (*)                                                                                |  |
|   | Seleccione un codigo postal                                                                                                    | •          |                          |                 |      |                                                                                                    |  |
|   | Otros datos del envío                                                                                                    |            |                          |                 | Г    |                                                                                                    |  |
|   | N° Interno                                                                                                    | Referencia | Información adicional    |                 |      | IMPORTANTE: Antes de                                                                                 |  |
|   |                                                                                                    |            |                          |                 |      | avanzar, verificar que los                                                                           |  |
|   | ¿A que e-mail enviamos la factu                                                                                                    |            | a?*                      |                 |      | datas del <b>DEMITENTE</b>                                                                           |  |
|   |                                                                                                    |            |                          |                 |      |                                                                                                    |  |
|   |                                                                                                    |            |                          |                 |      | sean correctos.                                                                                      |  |
|   |                                                                                                    |            |                          | Atrás Confirmar |      |                                                                                                    |  |

| = O ANDREANI                                                                                                |                                                                                                    |
|----------------------------------------------------------------------------------------------------|----------------------------------------------------------------------------------------------------|
| 3 Servicio                                                                                                  | Carta Documento Nacional                                                                                                    |
| 4 Destinatario                                                                                              | Entrega urgente                                                                                                    |
| 5 Remitente                                                                                                 | Destinatario                                                                                                    |
|                                                                                                    | Marbellys Colmenares                                                                                                    |
| IMPORTANTE: Antes de confirmar y pagar, revisá que los dat                                                  | COS Roosevelt 1431 Piso: 1 Depto: A<br>ARGENTINA / C.A.B.A / C.A.B.A / 1431<br>DNI 12345678 / marbellyscolmenares@gmail.com / Cel. 12345678 |
| ingresados son correctos, ya que después de esta instancia los dat<br>no podrán ser editados / modificados. | COS Remitente                                                                                                    |
|                                                                                                    | Andrea Lopez<br>Roosevelt 1342 Piso: 6 Depto: C<br>C.A.B.A / C.A.B.A / 1001<br>DNI 12345679 / marbellyso@gmail.com / Cel. 1234567           |
| En caso de tener un cupón podr                                                                              | rás TOTAL \$ C/IVA                                                                                                    |
| utilizarlo ingresando el código e<br>el campo disponible                                                    | Código de Cupón Validar cupón                                                                                                    |
| Confirma tu responsabilidad del                                                                             | El contenido del envío que realizo está bajo mi responsabilidad.                                                                            |
| envío y realiza el pago                                                                                     | Confirmar y pagar                                                                                                    |

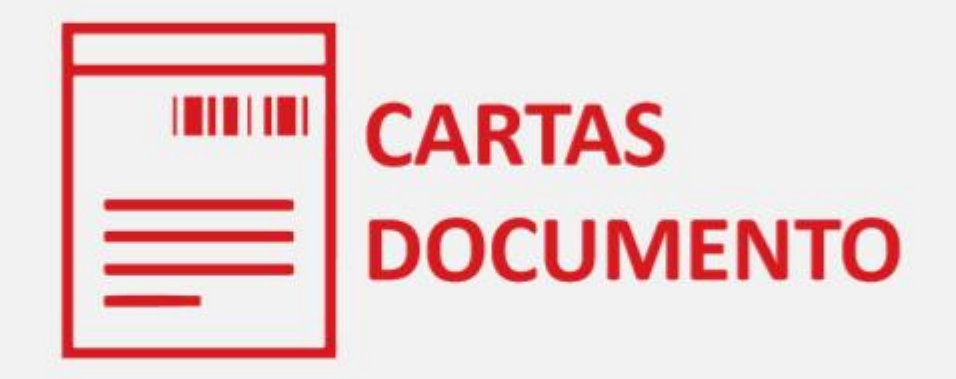

# IMPRESIÓN REMOTA

| = 🕑 ANDREAN                           | II A A A A A A A A A A A A A A A A A A                              | A MARBELLYS |
|---------------------------------------|---------------------------------------------------------------------|-------------|
| Envíos                                | ga ma <del>siva</del>                                               |             |
| Nuevo<br>Historial                    | Ingresar en el Menú principal y en<br>envíos, seleccionar la opción | Mi envío    |
| Configuracion<br>Preguntas Frecuentes | tu envío.                                                           |             |
| Sucursales                            |                                                                     |             |
| Contacto                              | dirección                                                           |             |
|                                       | Q Buscar mi código postal                                           |             |
|                                       | cursal Andreani?                                                    |             |
|                                       | Siguiente                                                           |             |

### Historial

| Ingre | Ingrese su búsqueda Q Buscar |                           |              |                     |                |              |                     |                       |  |  |
|-------|------------------------------|---------------------------|--------------|---------------------|----------------|--------------|---------------------|-----------------------|--|--|
| Fech  | na desde                     | Fecha hasta               |              | Seleccionar         | estados▼       |              |                     |                       |  |  |
| Envío | s en total: 5                |                           |              |                     |                |              | 🖨 Imprimir          | Impresion remota      |  |  |
|       | Acciones                     | N° Seguimiento N° Interno | N° Operación | Fecha alta          | Fecha admisión | Estado envío | Fecha Estado Envio  | Usuano                |  |  |
|       | 🖶 🕈 🗰                        | 36000002874620            | 634114       | 20/07/2020 11:07:36 |                | Nuevo        | 20/07/2020 11:07:36 | Leonel Nestor Lorenzo |  |  |
|       | <del>8</del> ♥ 前             | +00000034370970           | 604350       | 15/07/2020 06:07:40 |                | Nuevo        | 15/07/2020 07:07:30 | Leonel Nestor Lorenzo |  |  |
|       | <del>8</del> ♥ 🗰             | +00000034370890           | 603619       | 15/07/2020 05:07:08 |                | Nuevo        | 15/07/2020 07:07:26 | Leonel Nestor Lorenzo |  |  |
|       | 🖶 오 🗰                        | +00000034370800           | 598064       | 15/07/2020 05:07:35 |                | Nuevo        | 15/07/2020 07:07:24 | Leonel Nestor Lorenzo |  |  |
|       | 🖶 오 💼                        | +00000034370770           | 591965       | 15/07/2020 05:07:16 |                | Nuevo        | 15/07/2020 07:07:07 | Leonel Nestor Lorenzo |  |  |

**Nota 1:** En el momento que se manda a imprimir de forma remota, los usuarios no podrán tener acceso al envío, ya que se encuentra en la bandeja de impresión de la operación y procesamiento de ANDREANI.

**Nota 2:** Los envíos que se hayan impreso en la operación/Andreani, aparecen con el estado "impreso", en cambio, los que están en cola de impresión, aparecen con el estado "pendiente de impresión".

#### **IMPRESIÓN REMOTA**

#### Impresión centralizada de Cartas Documento

Debés seleccionar los envíos que querés mandar a imprimir REMOTAMENTE, haciendo clic en el check que se encuentra a la izquierda de cada uno. Luego, tenés que cliquear en el botón "Impresión remota" que se encuentra arriba, a la derecha del historial.

Realizá el seguimiento de tus Cartas Documento en el historial hasta que su estado sea **DISTRIBUCIÓN**, En caso que visualices algún error, te pedimos que te contactes a través del mail: ventapyme@andreani.com

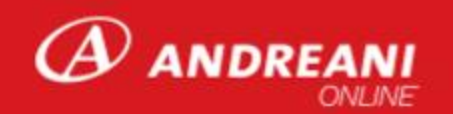

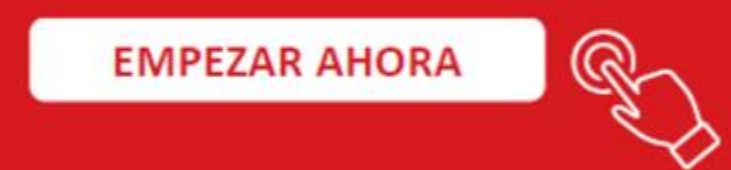

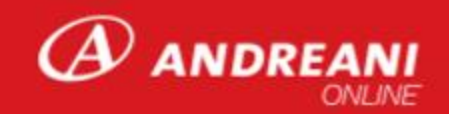